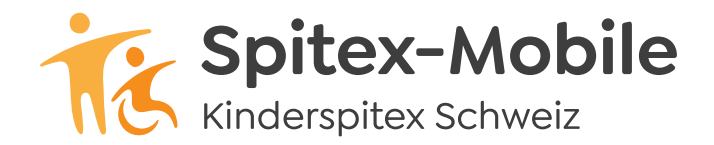

## Spitex-Mobile

Bahnhofstrasse 17 – 19, 9326 Horn Tel. 071 846 88 60, www.spitex-mobile.ch

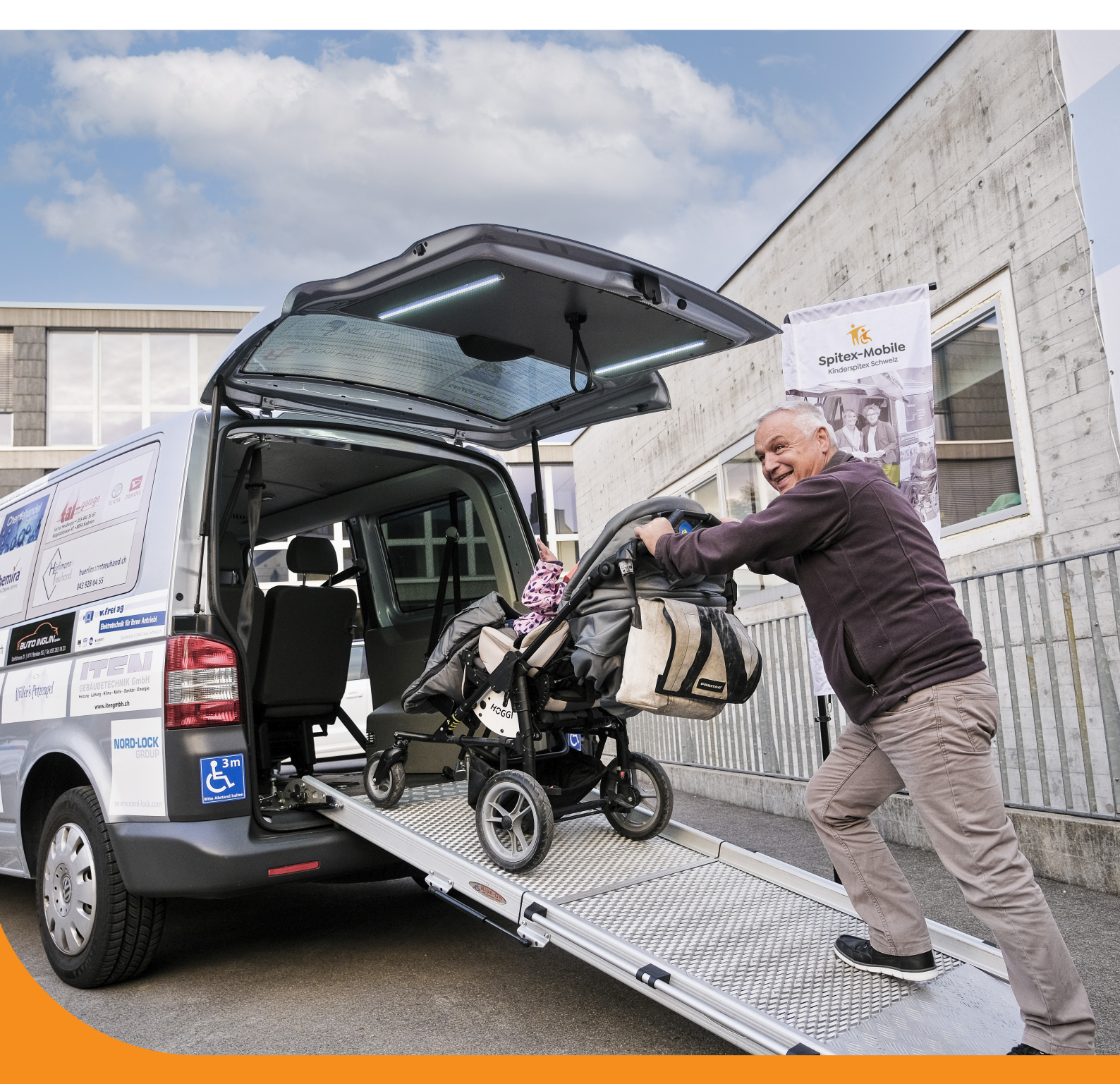

## Reservationssystem

Anleitung für die Registrierung

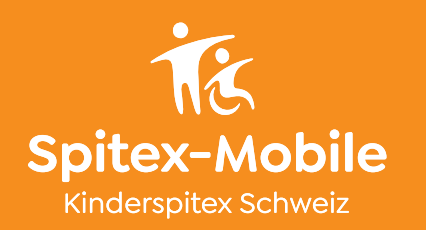

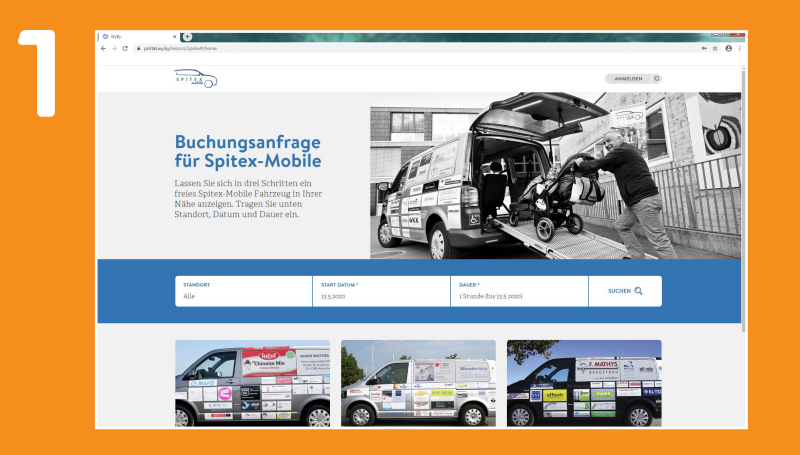

Einstieg über die Website von Spitex-Mobile. Rubrik Reservation.

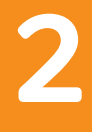

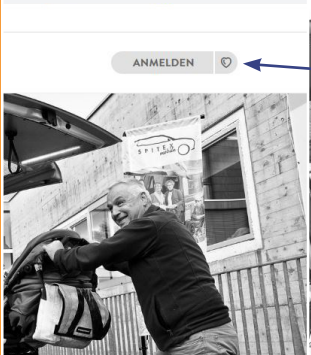

|                  | ANMELDEN | 1 |
|------------------|----------|---|
| Benutzername     |          |   |
| Passwort         |          |   |
| ANMEI            | LDEN     | 0 |
| Neu registrieren | <        |   |

Auf «ANMELDEN» klicken.

- «Neu registrieren» auswählen.

| © tryle         ×         +           ←         C         # portalwy/by/moors/Spiner*/com/Expiner/com/Expiner/co |                                        |
|----------------------------------------------------------------------------------------------------|----------------------------------------|
| ·····                                                                                                    | ANNELDEN 0                             |
|                                                                                                    | Registrieren<br>Auf wy-by registrieren |
| Kundeninformation                                                                                                    | Adresse                                |
| Aresda                                                                                                    | Strasse, Nr. *                         |
| Versere*                                                                                                    | Adreicaust2                            |
| Nachraena *                                                                                                    | PLZ *                                  |
| Geburtstog *                                                                                                    | Qrq <sup>e</sup>                       |
| E-Mail*                                                                                                    | Lood *                                 |
| Telefon                                                                                                    |                                        |
| Mobilitatiefen                                                                                                    |                                        |
| Zeitzone                                                                                                    |                                        |

Registrierungsdaten eingeben.

Alle Felder mit Stern (\*) müssen zwingend ausgefüllt werden.

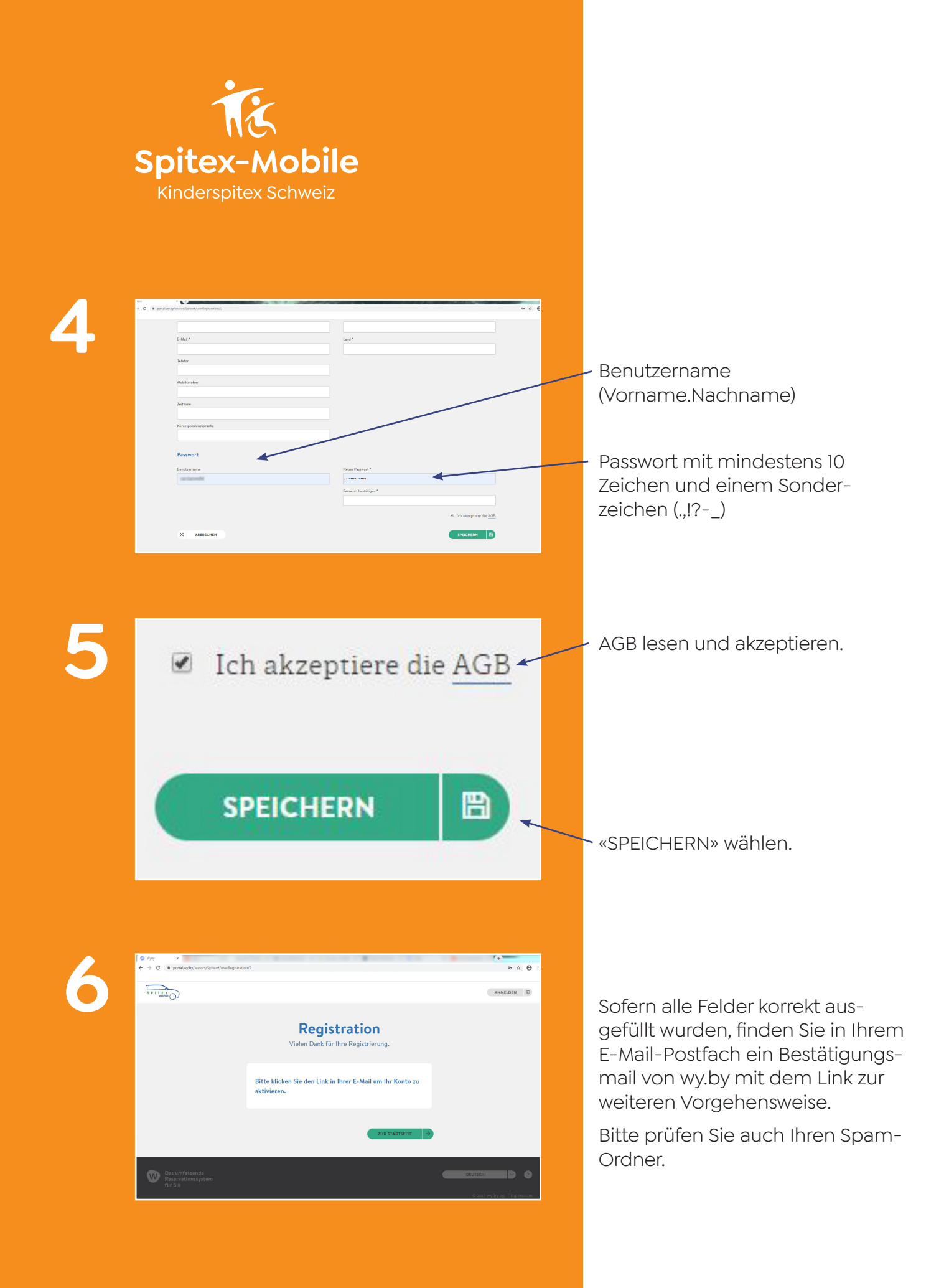

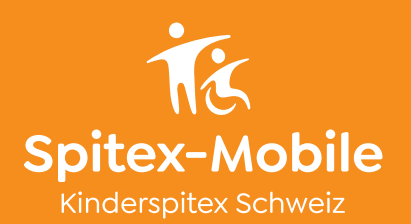

## 7

|                                             | Bitte bestätigen Sie Ihre wy.by Konto-Eröffnung innerhalb 72 Stunden                                                                                                    |             |
|---------------------------------------------|----------------------------------------------------------------------------------------------------|-------------|
| Neu nach alt                                | info@wy.by <admin@wy.by></admin@wy.by>                                                                                                    |             |
|                                             | Gesendet: Do 14.05.2020 15:28                                                                                                    |             |
| 45.20                                       | An:                                                                                                    |             |
| 15:28                                       |                                                                                                    | -           |
| include ve standin                          | Guten Tag                                                                                                    |             |
|                                             | Winter Cinter in the Description                                                                                                    |             |
|                                             | Wir begrüssen Sie nerzlich beim Wy.by Keservationssystem.                                                                                                    |             |
|                                             | Zur Aktivierung mies Accounts onten wir sie auf folgenden Link zu klicken.                                                                                                    |             |
|                                             | https://portal.wv.bv/lessors/Spitex#/confirmRegistration?userId=71162d05-42bb-                                                                                                    |             |
|                                             | 427a-b1ea-202f576641a0&token=AOAAANCMnd8BFdERiHoAwE%2FC1%                                                                                                    | - 1         |
|                                             | 2BsBAAAANiLHKYwrTUuL3QNuwNVKfAAAAAAAAAAAAAAAAAAZgAAAA                                                                                                    | EA          |
|                                             | 2FfJ9Pc2YtSZb2k%2Bp%2FHGrK0AAAABgcUsLa%2FGm%                                                                                                    |             |
|                                             | 2BFNuIV0ErlSTgxL%                                                                                                    |             |
|                                             | 2FyWUH2iCRLuDkFdFi6bRFkNt07r0vYDFMaWbn1zOlSb%                                                                                                    |             |
|                                             | 2FSc41XchpnYPS7c9mJQAAAAGWCOO6YVsX8rXT%                                                                                                    |             |
|                                             | 2FfgcqJrqXFRjjpCfXIReXCUkZDkHoYs9%                                                                                                    |             |
|                                             | 2B7vgDa56P8OIgCn28wTbqsuo8IKO9qIef%2FiEpJP4%                                                                                                    |             |
|                                             | 3D&organizationId=&code=Spitex&wizardType=std                                                                                                    |             |
|                                             | Danke für Ihr Interesse an wy.by.                                                                                                    |             |
| _                                           | Danke für Ihr Interesse an wy.by.<br>Ihr wy.by Team                                                                                                    |             |
| <ul> <li>potelayby/issen/2pitesh</li> </ul> | Danke für Ihr Interesse an wy-by.<br>Ihr wy-by Team<br>erfogentniseftenreger turklömethöhentlöhentlöh | • • •       |
| C a participylytesen/Spineth                | Danke für Ihr Interesse an wy.by.<br>Ihr wy.by Team<br>wergetreteer/Howsage:hz/k2/mat/k2/back/k2/backmets//k2/backmets/                                                                                                    | 0:          |
| C e partelayby/mem/20ter/h                  | Danke für Ihr Interesse an wy.by.<br>Ihr wy.by Team<br>weigenteice/Honsiger-tour/Libear/Libea   | • • • • • • |

Link im Mail anwählen, um Ihre E-Mailadresse für das System zu bestätigen.

## Registrierung abschliessen, durch Klick auf Button «ZUR STARTSEITE».

Ihr Account muss nun zuerst manuell von der Spitex-Mobile freigegeben werden, bevor Sie ein Fahrzeug buchen können. Dies kann bis zu einem Arbeitstag dauern. Sobald dies erfolgt ist, erhalten Sie ein Bestätigungsmail.

Und los gehts.